#### **PASSO A PASSO**

### **COMO SOLICITAR INSCRIÇÃO ESTADUAL** PARA QUILOMBOLAS?

## **COMO EMITIR DOCUMENTO FISCAL?**

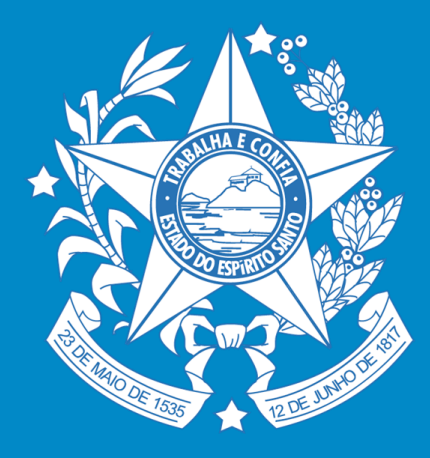

**GOVERNO DO ESTADO** DO ESPÍRITO SANTO

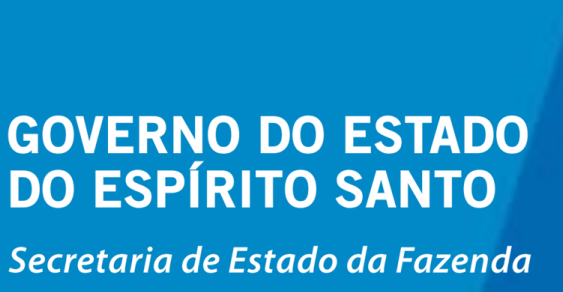

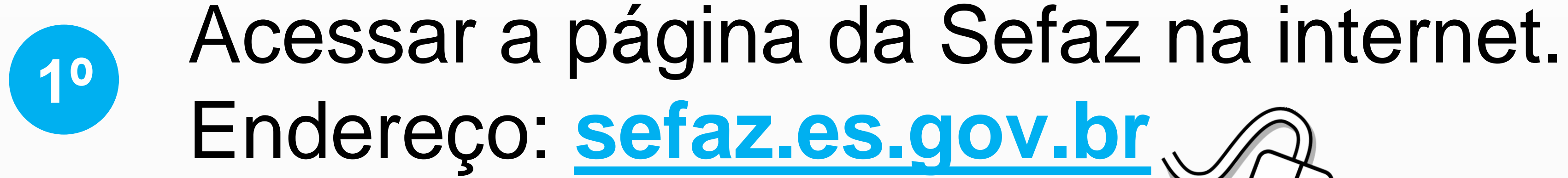

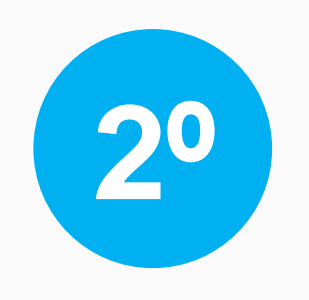

"Sistema Produtor Rural e Pescador". Veia 🦊

# Na página, clicar em "Receita Estadual" e depois em

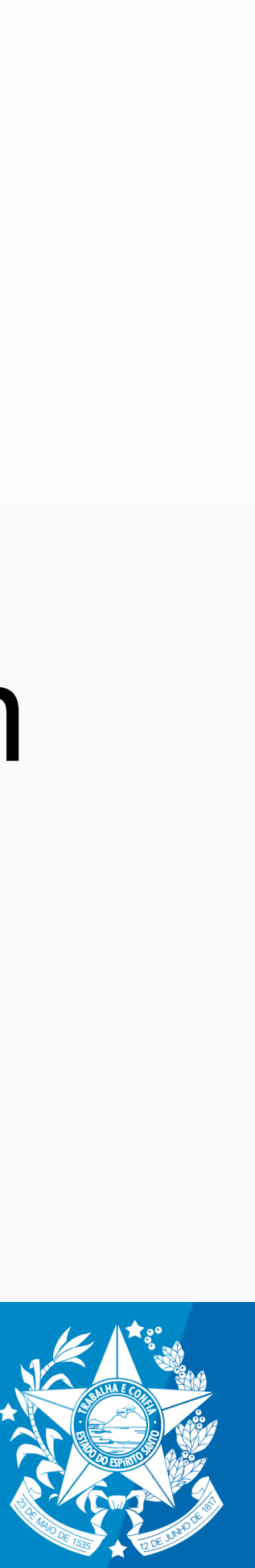

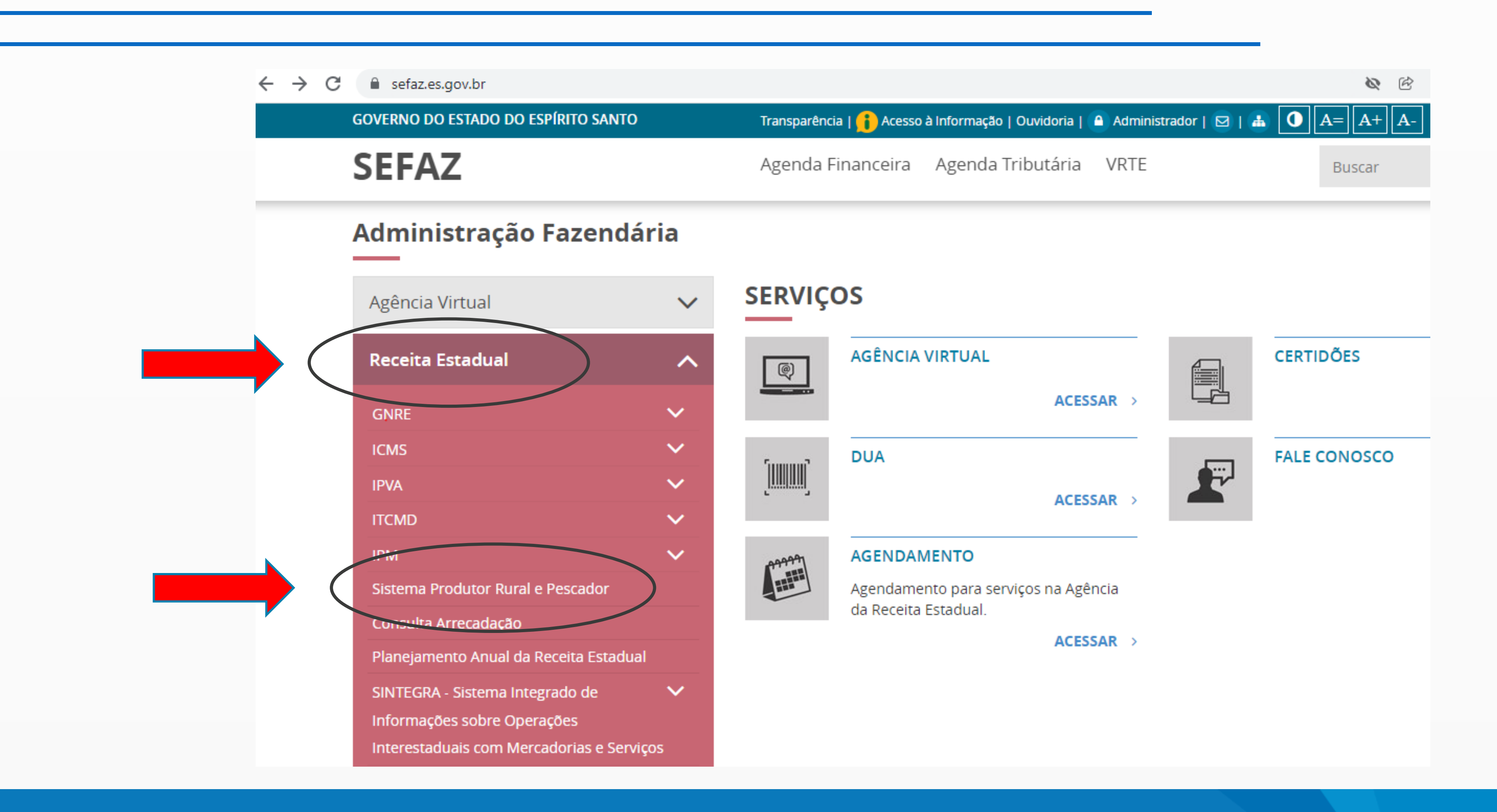

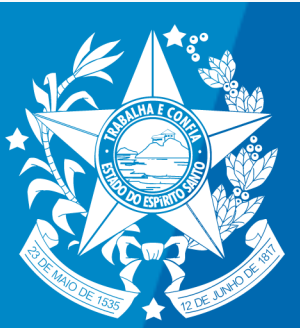

# 39 Na sequência, clicar em "Acesso ao Sistema" e acessar o link que será mostrado.

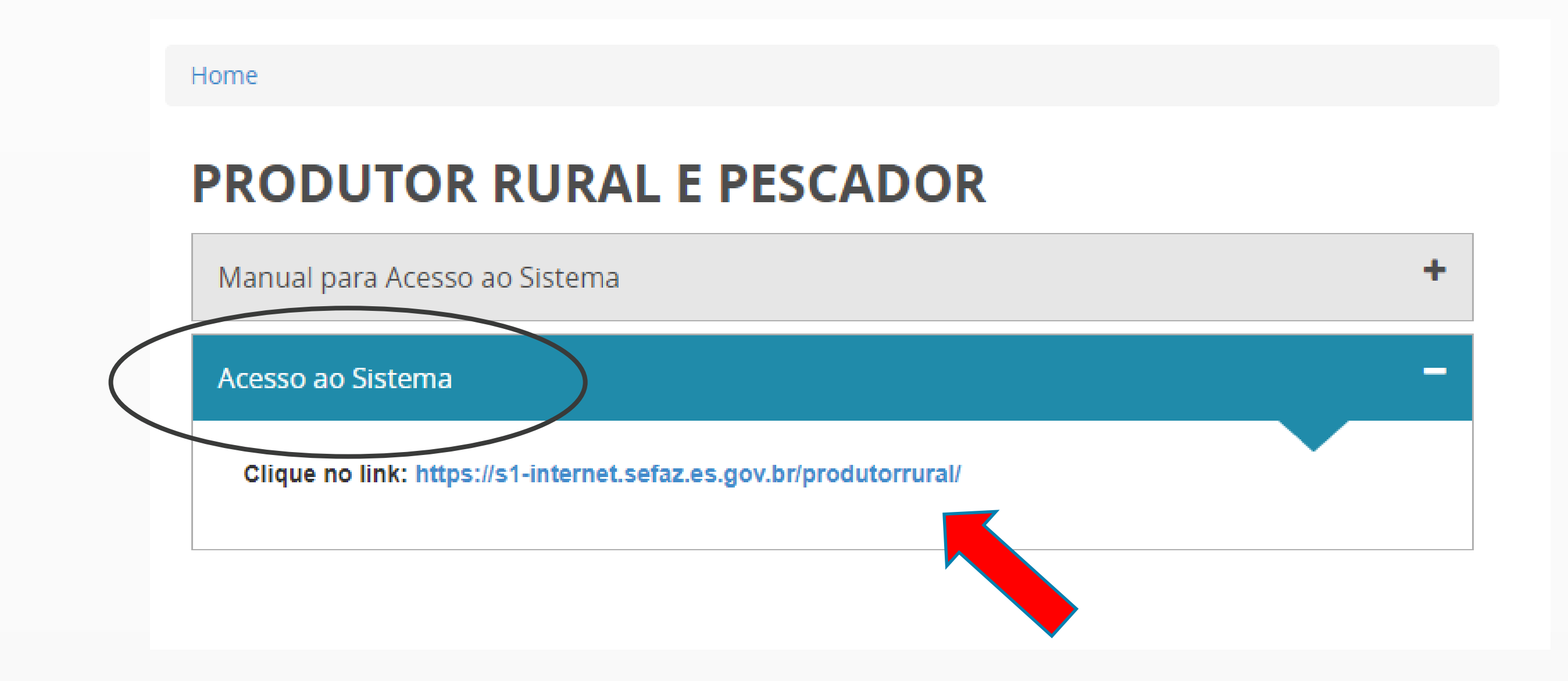

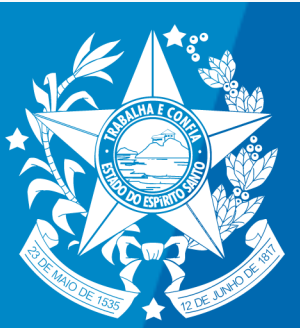

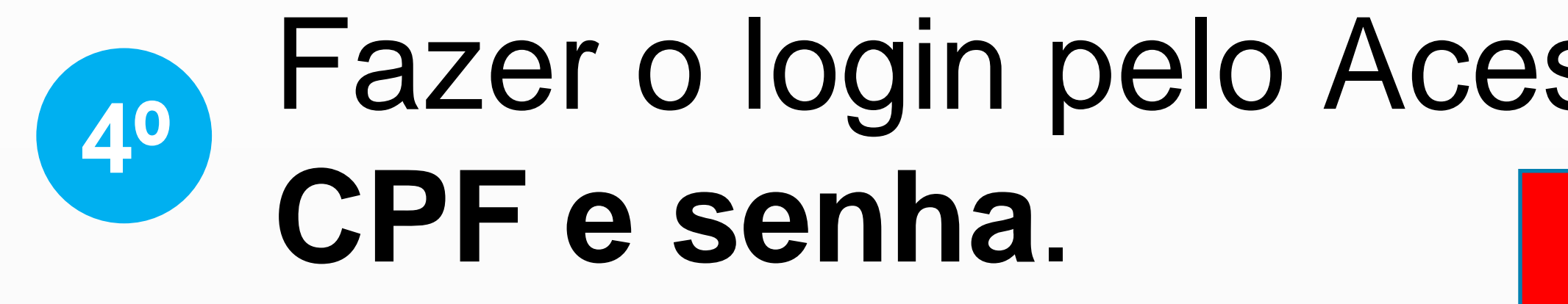

| Portal de Sistemas | Ou faça login pe<br>Cidadão |
|--------------------|-----------------------------|
| USUÁRIO            |                             |
| SENHA              | ACESSO 0                    |
| ENTRAR             |                             |
|                    |                             |
|                    |                             |

#### Fazer o login pelo Acesso Cidadão por meio do

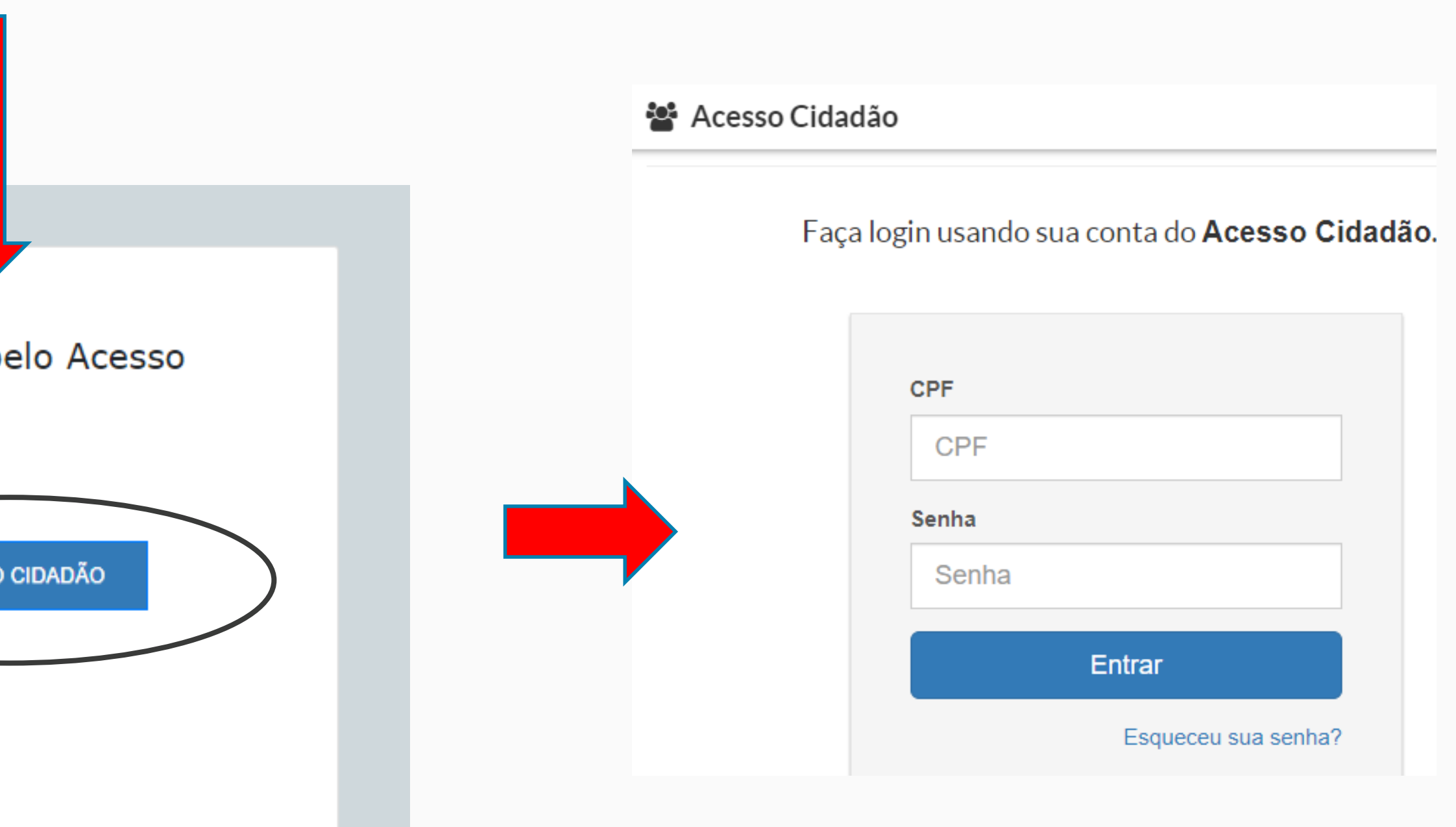

#### Caso não possua cadastro, CLIQUE AQUI e veja como obter.

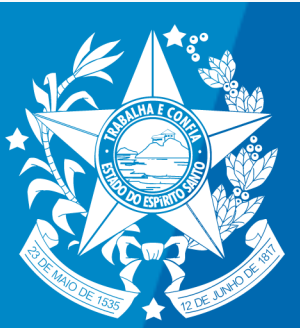

#### Já dentro do sistema, clicar em "Solicitar" e em "Nova Inscrição Estadual"

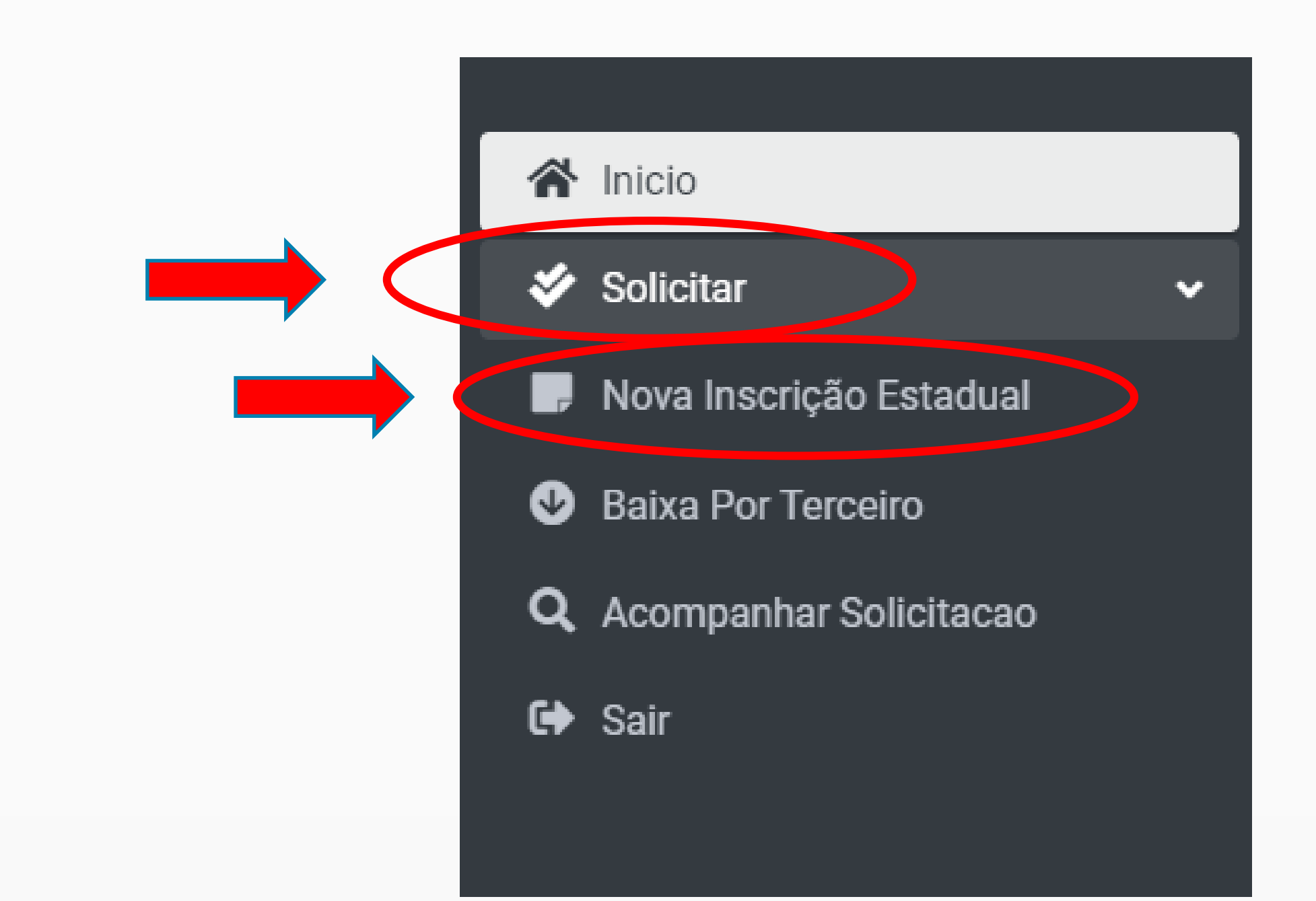

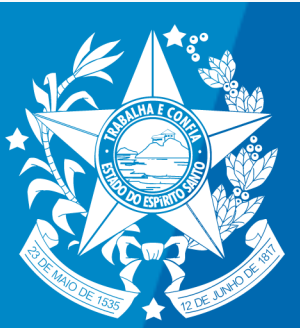

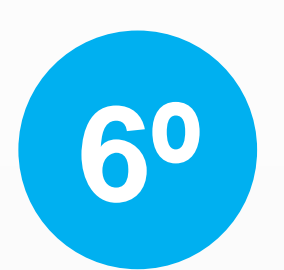

### Agora, basta preencher todos os dados que serão solicitados.

| GOVERNO DO ESTADO<br>DO ESPÍRITO SANTO<br>Secultaria de Facenda | ■ PRODUTOR RURAL - II | NTERNET                              |
|-----------------------------------------------------------------|-----------------------|--------------------------------------|
|                                                                 |                       | Formulário de Solio                  |
| <ul><li>Solicitar</li></ul>                                     | Produtor Responsável  | Propriedade Produtor Vinculado Anexo |
| Nova Inscrição Estadual                                         | Os campos marcados co | om asterisco (*) são obrigatórios    |
| Baixa Por Terceiro                                              | Nome *                | CPF *                                |
| <b>Q</b> Acompanhar Solicitacao                                 |                       |                                      |
| € Sair                                                          | Email *               | Confirmar Email *                    |
|                                                                 |                       |                                      |
|                                                                 |                       |                                      |
|                                                                 | Endereço Residencial  |                                      |
|                                                                 | CEP *                 | Logradouro *                         |
|                                                                 |                       |                                      |
|                                                                 | Número Com            | nplemento                            |
|                                                                 |                       |                                      |
|                                                                 |                       |                                      |

| esumo | Confirm | nação                                                                               |                                                                                                    |
|-------|---------|-------------------------------------------------------------------------------------|----------------------------------------------------------------------------------------------------|
|       |         |                                                                                     |                                                                                                    |
|       |         |                                                                                     |                                                                                                    |
|       |         | Condição do produtor *                                                              |                                                                                                    |
|       |         | QUILOMBOLA                                                                          | ~                                                                                                    |
|       |         | PROPRIETÁRIO<br>COPROPRIETÁRIO<br>CONDÔMINO<br>POSSEIRO                             |                                                                                                    |
|       |         | QUILOMBOLA<br>PERMISSIONÁRIO<br>PESCADOR<br>ARRENDATÁRIO<br>COMODATÁRIO<br>PARCEIRO |                                                                                                    |
|       |         |                                                                                     | QUILOMBOLA<br>PROPRIETÁRIO<br>COPROPRIETÁRIO<br>CONDÔMINO<br>POSSEIRO<br>QUILOMBOLA<br>PERMISSIONÁRIO<br>PESCADOR<br>ARRENDATÁRIO<br>COMODATÁRIO<br>PARCEIRO |

#### Aqui, escolher a opção "QUILOMBOLA"

ATENÇÃO

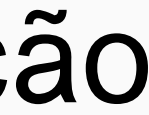

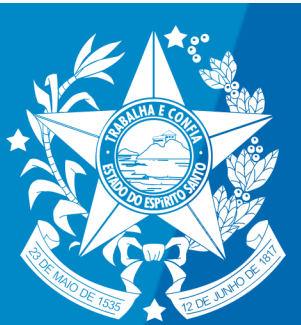

### Ao final do preenchimento, o sistema informará a **lista de documentos** que devem ser apresentados. **7**0

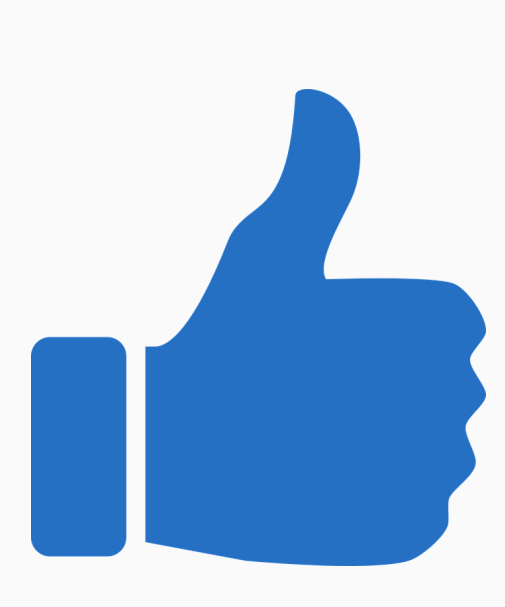

# Pronto! Agora é só aguardar a confirmação da Sefaz/ES

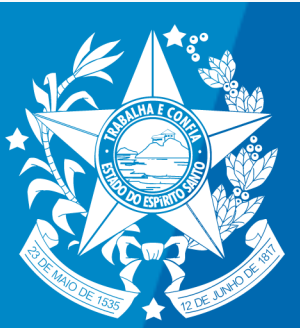

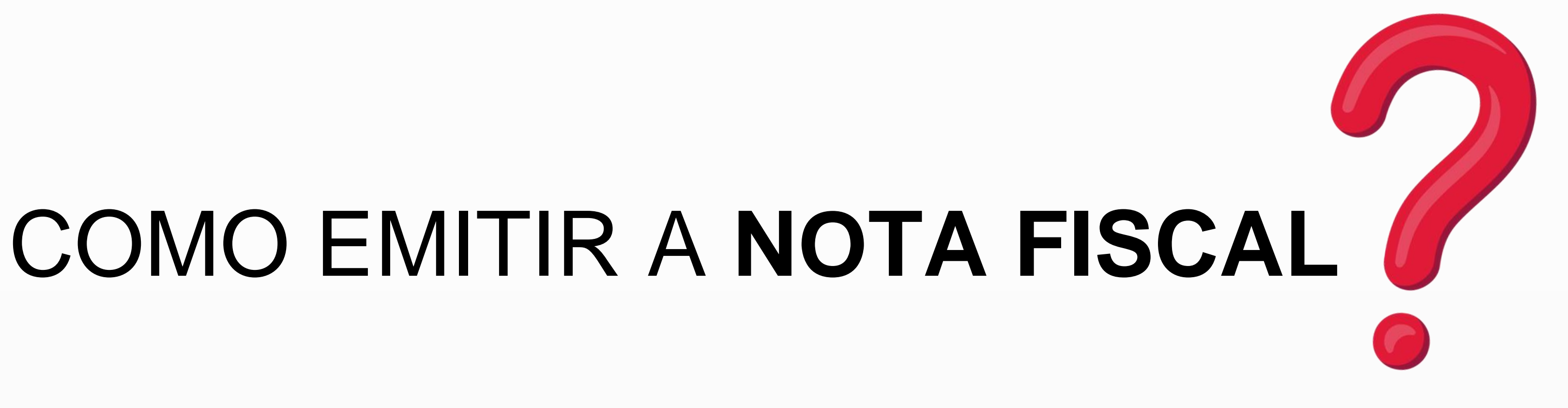

#### Após obter a inscrição estadual, o Quilombola pode emitir o documento fiscal denominado NOTA FISCAL AVULSA ELETRÔNICA (NFA-e)

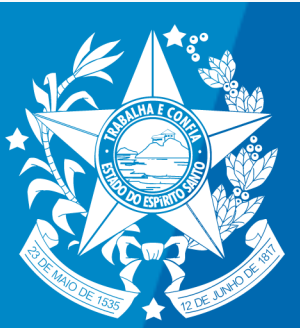

#### Acessar a página da Sefaz na internet. 10 Endereço: sefaz.es.gov.br

### Clicar em "Receita Estadual" e depois em "ICMS". 2 Entre as opções que aparecem, selecionar "Nota Fiscal Avulsa Eletrônica (NFAe)"

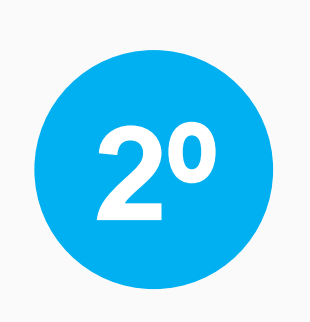

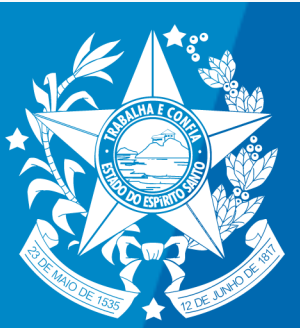

| SEFAZ - Secretaria              | da Fazenda 🗙 🕂                                         |        |              |                                               |
|---------------------------------|--------------------------------------------------------|--------|--------------|-----------------------------------------------|
| $\leftrightarrow \rightarrow C$ | sefaz.es.gov.br                                        |        |              |                                               |
| GOVE                            | RNO DO ESTADO DO ESPÍRITO SAN                          | то     | Transparênci | ia   🔒 Acesso à Informação                    |
| SE                              | FAZ                                                    |        | Agenda F     | inanceira Agenda T                            |
| Adr                             | ninistração Fazeno                                     | dária  |              |                                               |
| Agé                             | ência Virtual                                          | $\sim$ | SERVIÇ       | OS                                            |
| Re                              | ceita Estadual                                         | ^      | @            | AGÊNCIA VIRTUAL                               |
| GN                              | RE<br>AS                                               | ~      | 5            | DUA                                           |
| E                               | Bilhete de Passagem Eletrônico<br>Café - Pauta de Café | ~      |              |                                               |
| C                               | ódigos dos Municípios                                  |        | AAAAA        | AGENDAMENTO                                   |
|                                 | Combustível                                            | ~      |              | Agendamento para serv<br>da Receita Estadual. |
| E                               | letrônico - CT-e                                       |        |              |                                               |
| C                               | NAEs obrigadas à inscrição                             |        |              |                                               |
| C                               | DIEF / DOT                                             | $\sim$ |              |                                               |

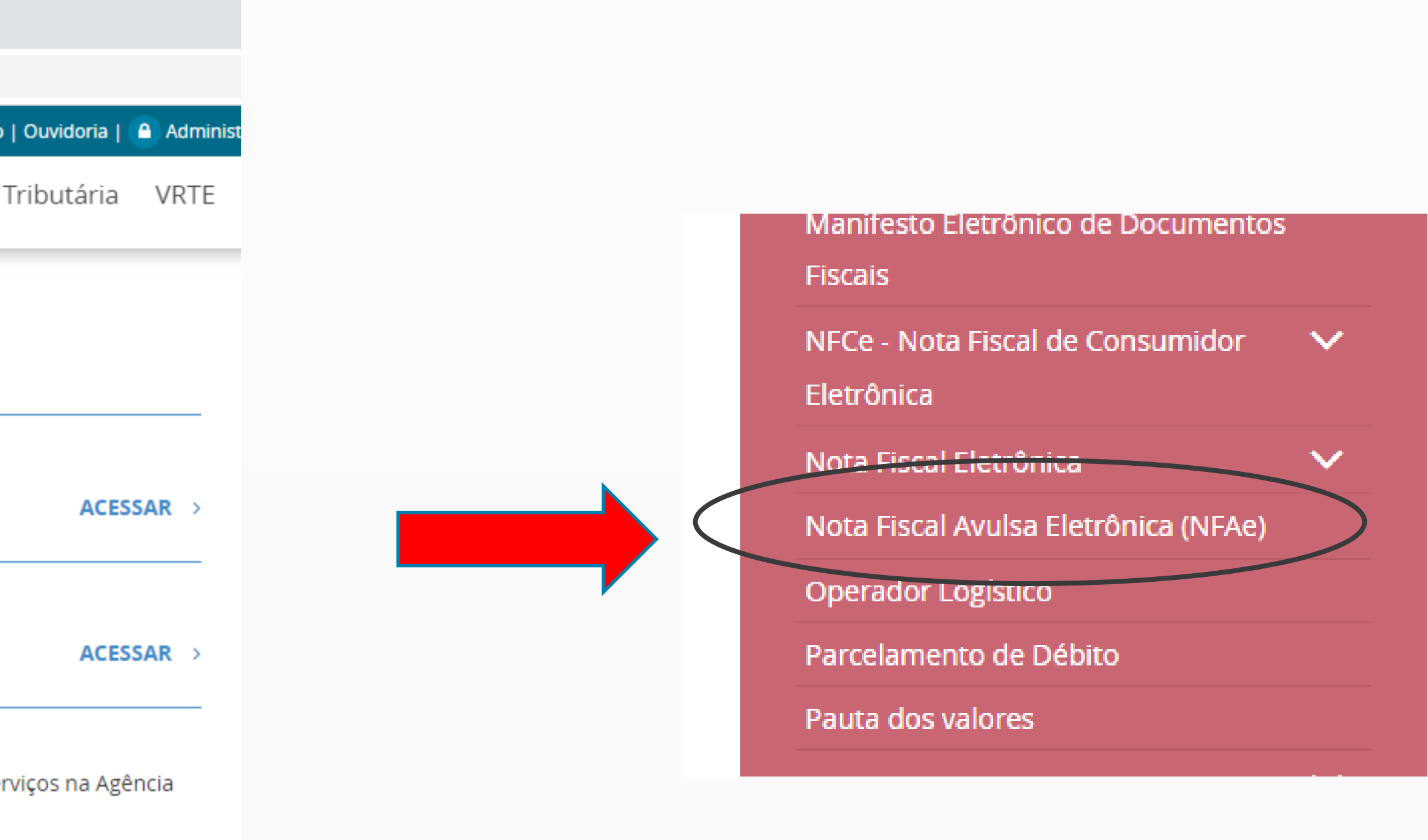

ACESSAR →

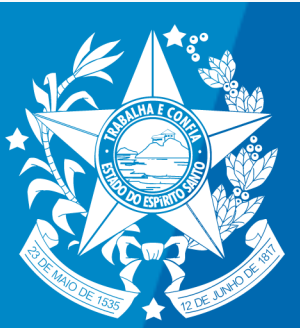

# Selecionar a opção "Produtor Rural", informar o CPF e clicar em "prosseguir"

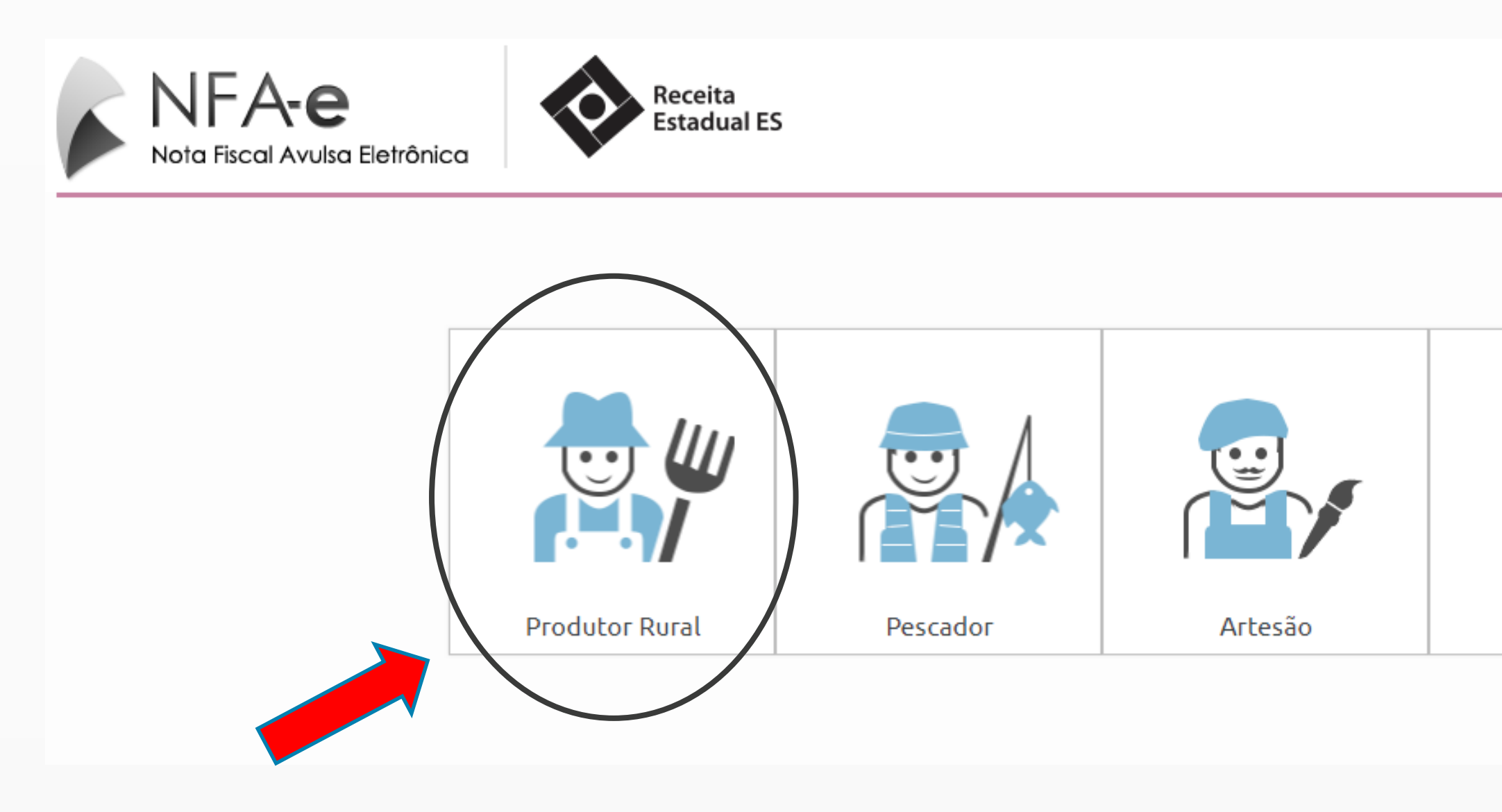

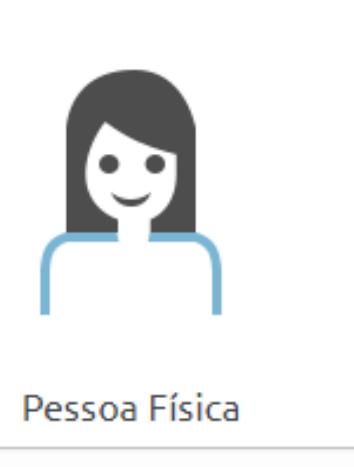

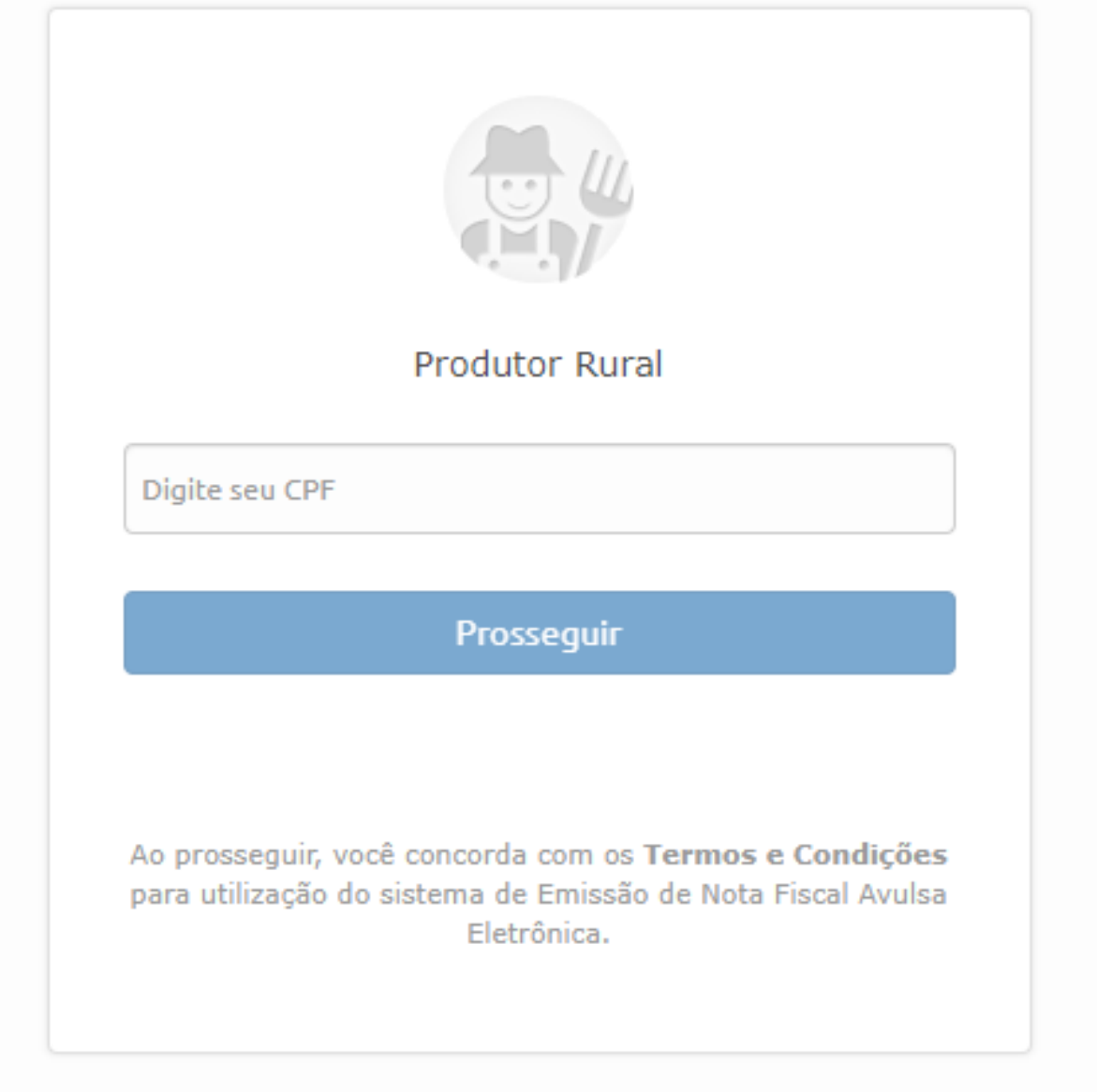

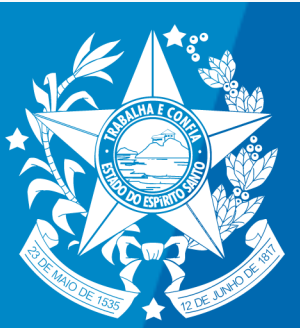

#### Por ser o primeiro acesso, é preciso aceitar os termos e **4**<sup>0</sup> condições.

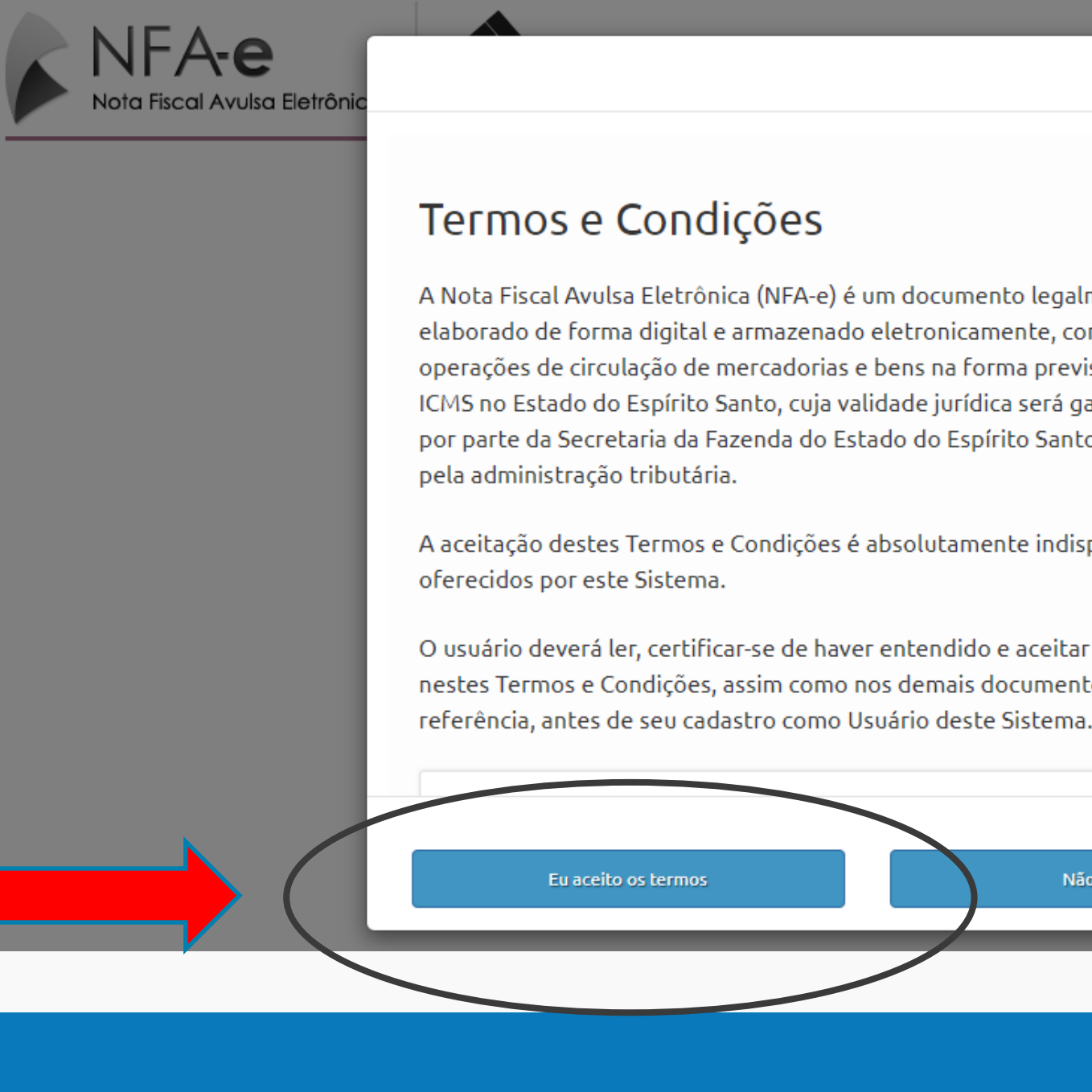

A Nota Fiscal Avulsa Eletrônica (NFA-e) é um documento legalmente constituído para fins fiscais, elaborado de forma digital e armazenado eletronicamente, com o intuito de documentar operações de circulação de mercadorias e bens na forma prevista pela legislação de regência do ICMS no Estado do Espírito Santo, cuja validade jurídica será garantida através da assinatura digital por parte da Secretaria da Fazenda do Estado do Espírito Santo (SEFAZ-ES) e autorização de uso

A aceitação destes Termos e Condições é absolutamente indispensável à utilização dos serviços

O usuário deverá ler, certificar-se de haver entendido e aceitar todas as condições estabelecidas nestes Termos e Condições, assim como nos demais documentos a eles incorporados por

Não aceito

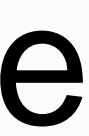

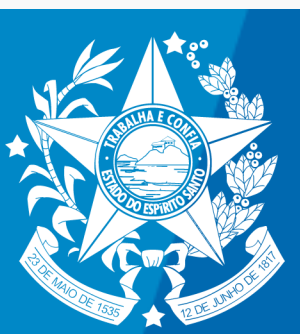

5º Próximo passo: o sistema irá gerar um documento denominado "Termo de Adesão". um número de telefone.

- Para isso, vai solicitar que sejam informados um e-mail e
- Também irá pedir que seja criada uma nova senha.

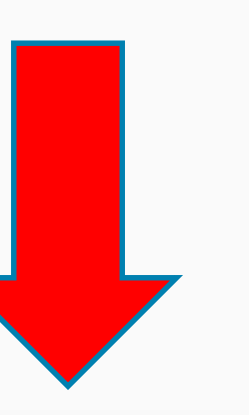

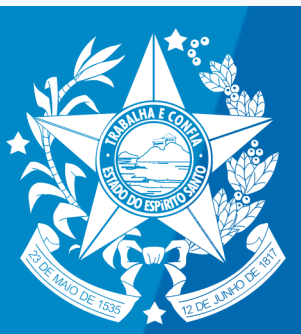

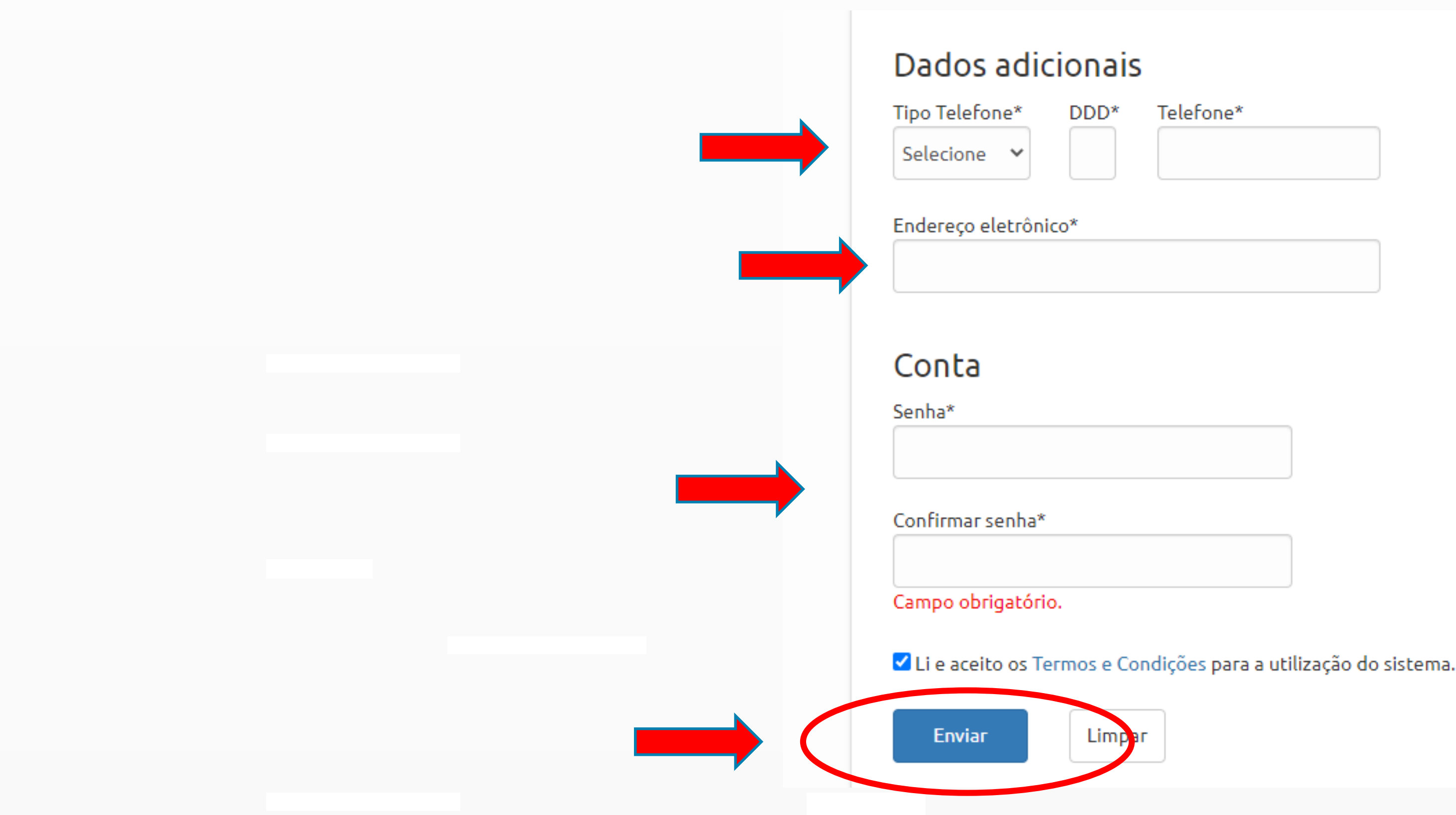

| elefone* |  |  |
|----------|--|--|
|          |  |  |
|          |  |  |

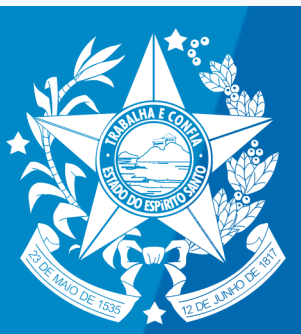

#### Imprimir esse Termo de Adesão, assinar e reconhecer firma. Em seguida, entregá-lo ao NAC de seu município ou a uma Agência da Receita Estadual para ser autorizado.

Solicitação de credenciamento realizada com sucesso

Imprima o documento de autorização disponível no link abaixo e dirija-se à Agência da Receita Estadual mais próxima ou ao NAC do seu município.

Seu credenciamento somente será efetivado após entrega do termo na Agência e confirmação dos dados pela Receita Estadual.

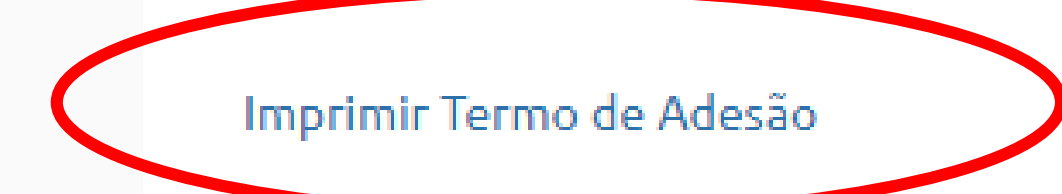

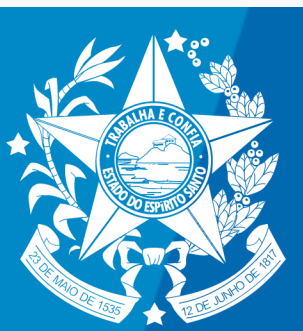

# Autorização concedida!! Então, está tudo pronto para a emissão da nota.

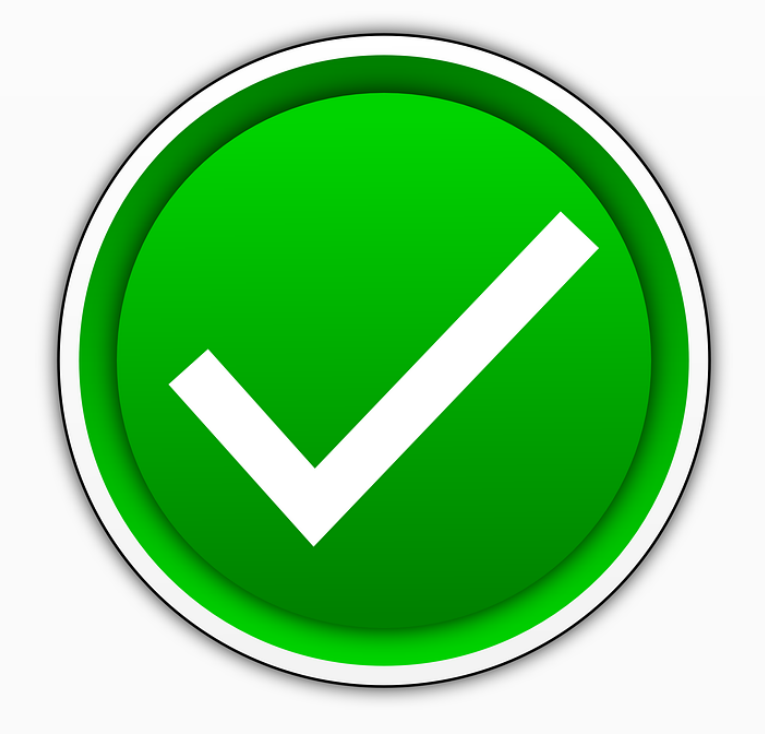

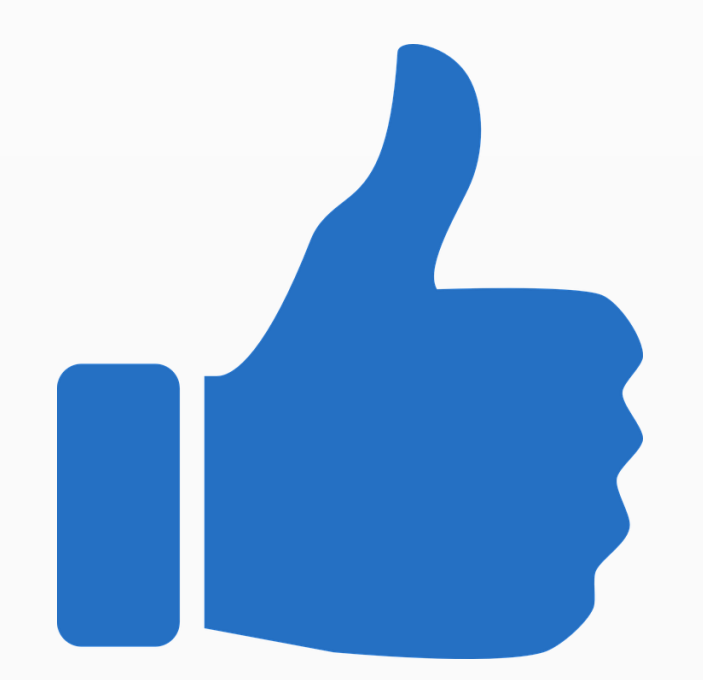

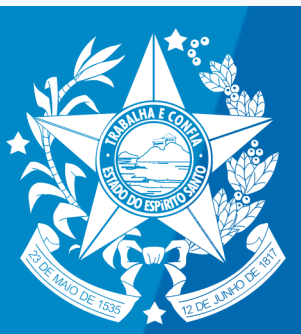

### Basta seguir o mesmo caminho já descrito aqui. Vejamos novamente:

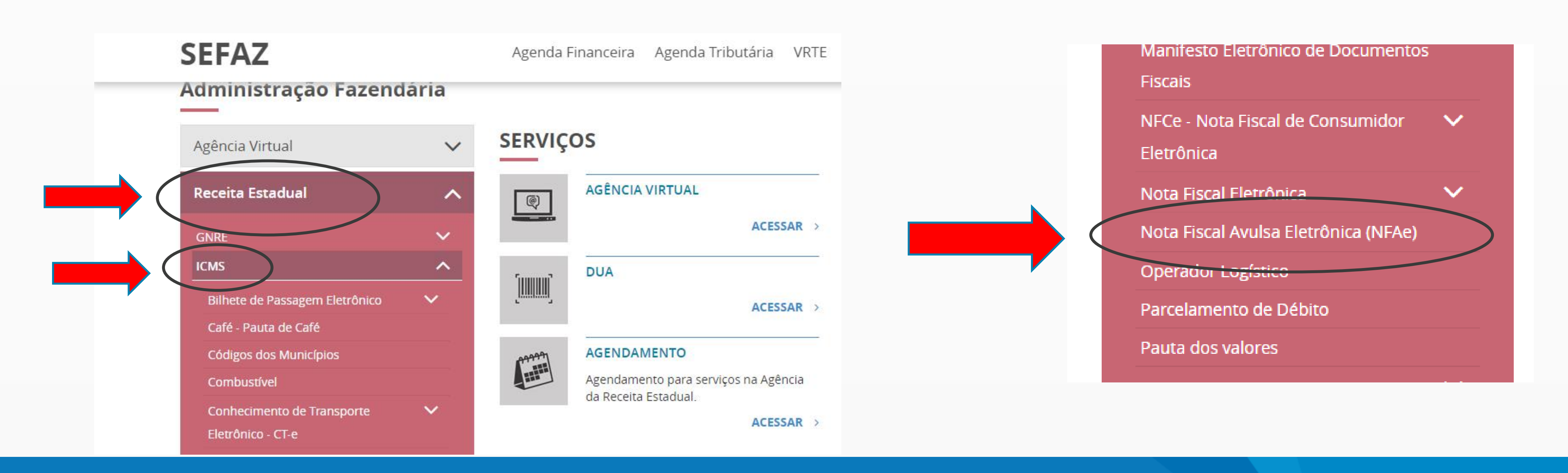

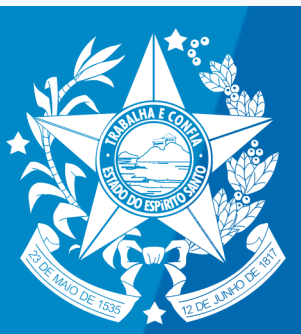

#### Por fim, já no sistema, é só clicar em "Nova Emissão" e escolher a operação desejada.

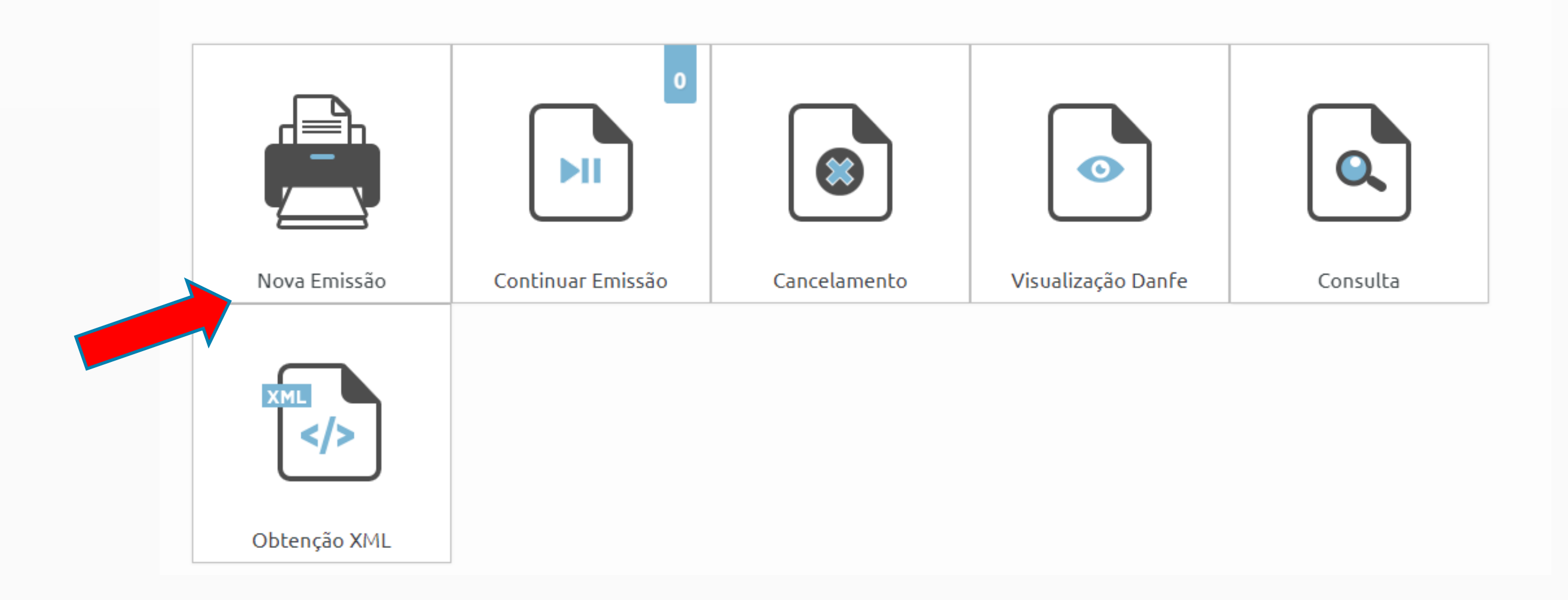

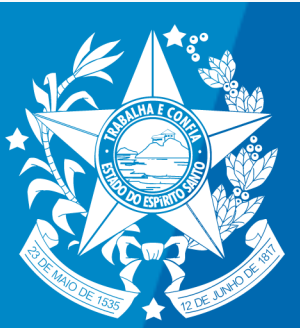

#### Em caso de DÚVIDAS, favor entrar em contato com nossa equipe por meio do FALE CONOSCO.

## FALE CONOSCO

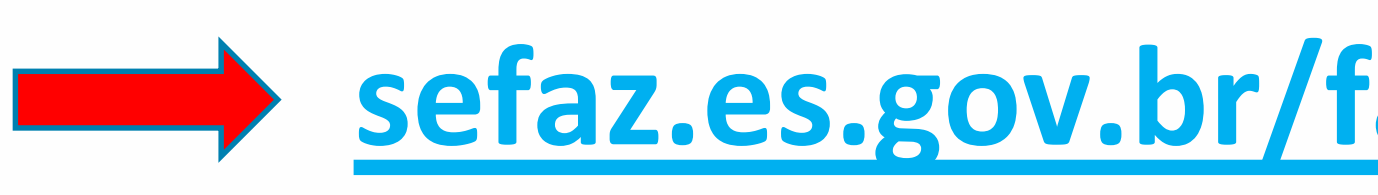

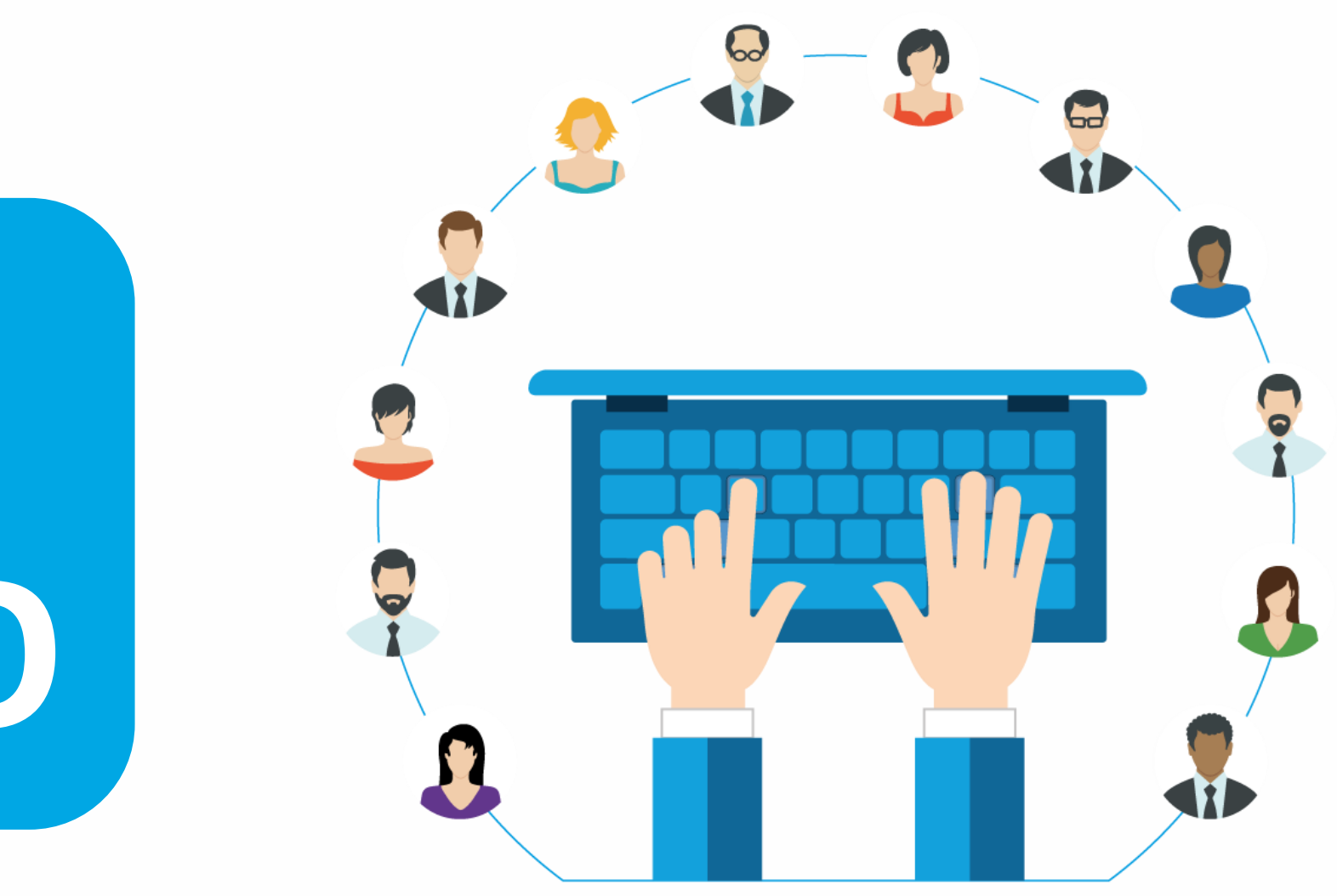

#### sefaz.es.gov.br/faleconosco/duvida.php

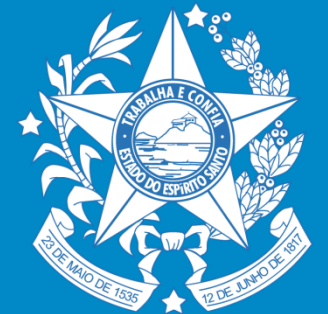

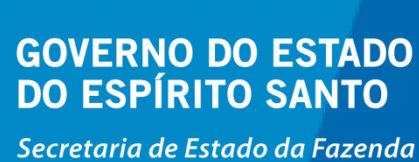

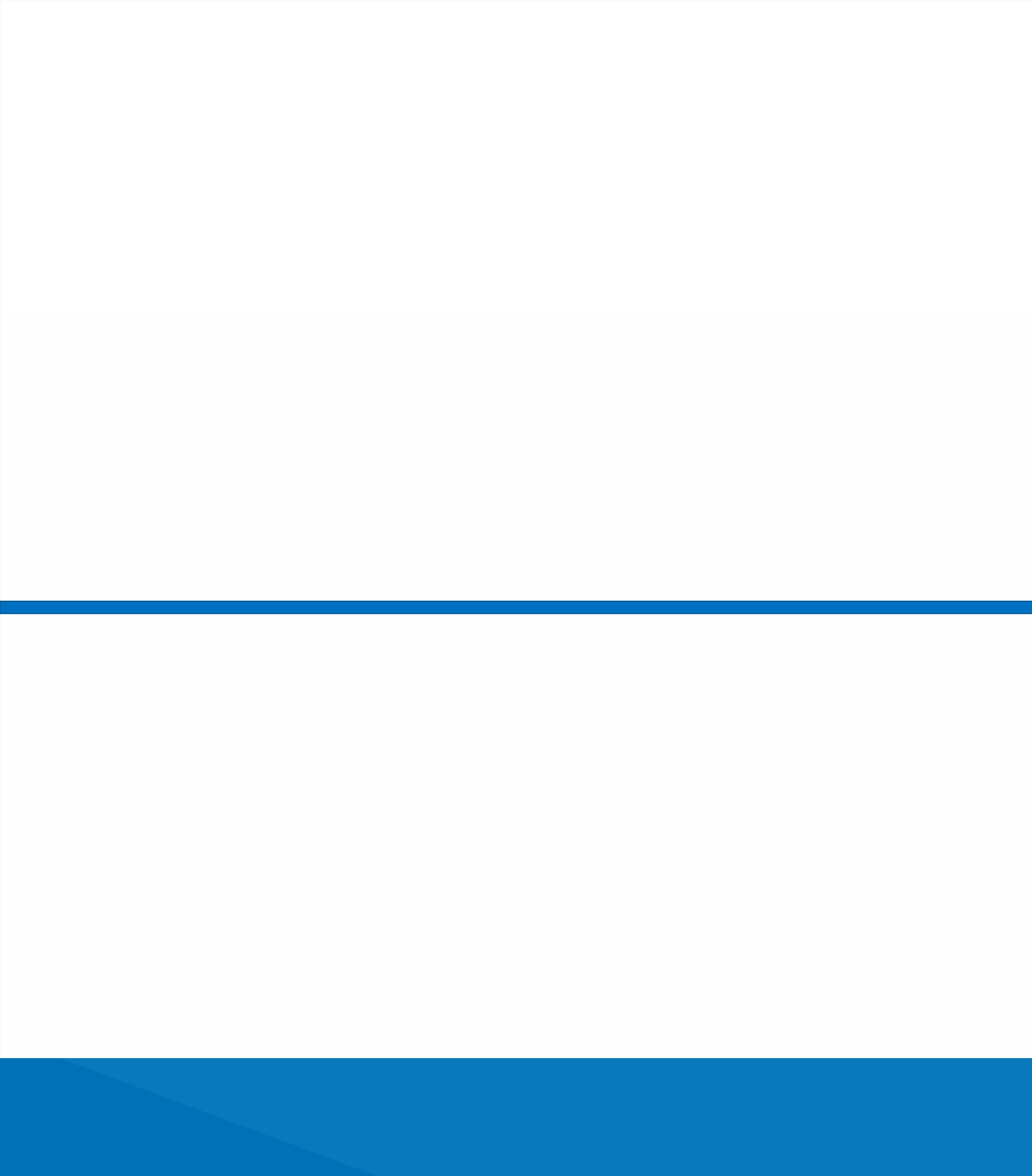

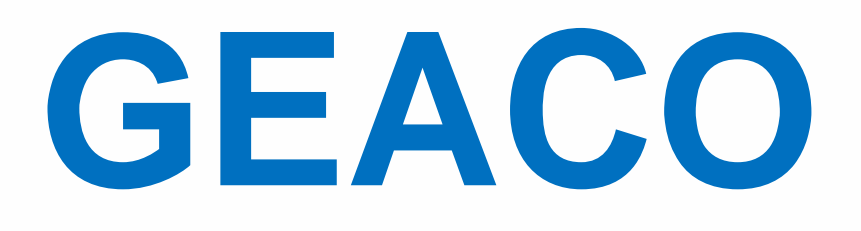

#### **GERÊNCIA DE ATENDIMENTO AO CONTRIBUINTE** SEFAZ/ES

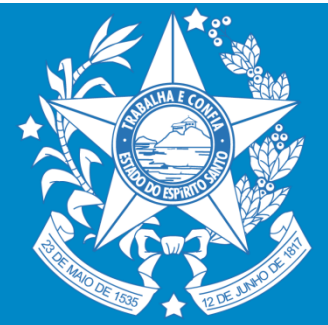

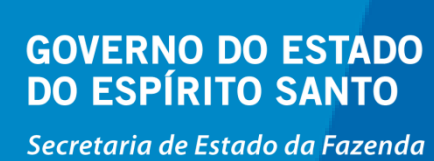

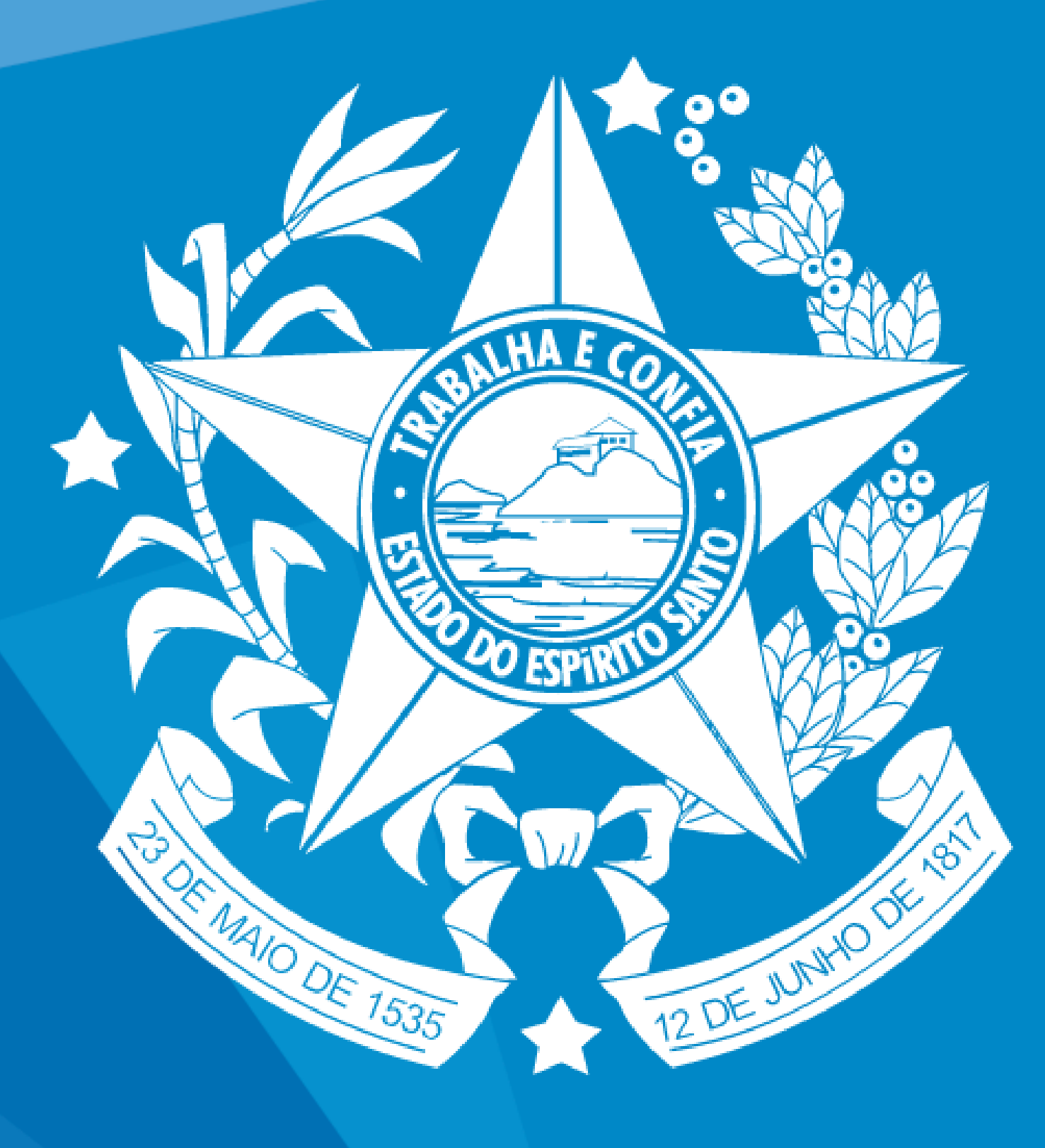

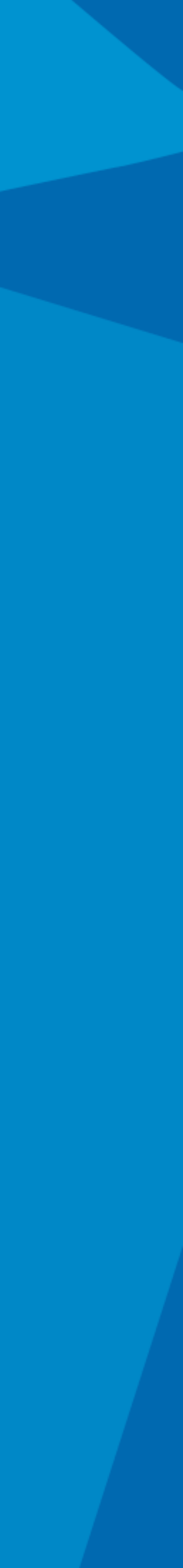